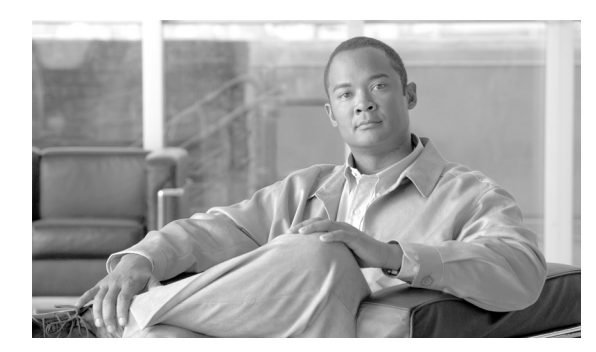

СНАРТЕК

アラームの設定

この章は、次の項で構成されています。

- サービスに対するアラームの設定 (P.4-1)
- アラーム設定のサービス グループ (P.4-3)
- アラームの設定 (P.4-4)
- 関連項目 (P.4-5)

## サービスに対するアラームの設定

この項では、Cisco Unified Serviceability を使用して管理する機能サービスまたはネットワーク サービスに対してアラームを追加または更新する方法を説明します。

(注)

SNMP トラップおよびカタログの設定は、変更しないことをお勧めします。

標準のレジストリエディタの使用方法の詳細については、OS のオンラインマニュアルを参照して ください。

#### 手順

ステップ1 [Alarm] > [Configuration] の順に選択します。

[Alarm Configuration] ウィンドウが表示されます。

- **ステップ2** [Server] ドロップダウン リスト ボックスから、アラームを設定する対象のサーバを選択し、次に [Go] をクリックします。
- **ステップ3** [Service Group] ドロップダウン リスト ボックスから、アラームを設定する対象のサービスのカテゴ リ (たとえば [Database and Admin Services])を選択し、次に [Go] をクリックします。

**ステップ4** [Service] ドロップダウン リスト ボックスから、アラームを設定する対象のサービスを選択し、次 に [Go] をクリックします。

選択したサービス グループと設定をサポートしているサービスのみが表示されます。

[Alarm Configuration] ウィンドウには、選択したサービスのアラーム モニタとイベント レベルのリ ストが表示されます。さらに、[Apply to All Nodes] チェックボックスが表示されます。

- ステップ5 必要に応じて、[Apply to All Nodes] チェックボックスをオンにすることにより、クラスタ内のすべてのノードに対してこのサービスのアラーム設定を適用できます(クラスタをサポートする設定の場合)。
- **ステップ6** 表 4-2 の説明に従って設定します。この表にはモニタとイベント レベルに関する説明が含まれています。
- **ステップ7** [Save] ボタンをクリックして、設定を保存します。

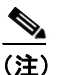

デフォルトを設定するには、[Set Default] ボタンをクリックし、次に [Save] をクリックします。

#### 追加情報

P.4-5の「関連項目」を参照してください。

# アラーム設定のサービス グループ

表 4-1 は、[Alarm Configuration] ウィンドウの [Service Group] ドロップダウン リスト ボックスのオ プションに対応するサービスを一覧表示しています。

### 表 4-1 アラーム設定のサービス グループ

| サービス グループ           | サービス                                                 | 注記                      |
|---------------------|------------------------------------------------------|-------------------------|
| CM Services         | Cisco CTIManager、Cisco CallManager、Cisco             | これらのサービスの説明については、P.9-1の |
|                     | CallManager Cisco IP Phone Service、Cisco DHCP        | 「サービスの概要」を参照してください。     |
|                     | Monitor Service, Cisco Dialed Number Analyzer, Cisco |                         |
|                     | Extended Functions, Cisco IP Voice Media Streaming   |                         |
|                     | App、Cisco Messaging Interface、Cisco TFTP             |                         |
| CTI Services        | Cisco CallManager Attendant Console Server           | このサービスの説明については、P.9-1の   |
|                     |                                                      | 「サービスの概要」を参照してください。     |
| CDR Services        | Cisco CDR Agent、Cisco CDR Repository Manager         | これらのサービスの説明については、P.9-1の |
|                     |                                                      | 「サービスの概要」を参照してください。     |
| Database and Admin  | Cisco Bulk Provisioning Service、Cisco Database Layer | これらのサービスの説明については、P.9-1の |
| Services            | Monitor、Cisco License Manager                        | 「サービスの概要」を参照してください。     |
| Performance and     | Cisco AMC Service、Cisco RIS Data Collector           | これらのサービスの説明については、P.9-1の |
| Monitoring Services |                                                      | 「サービスの概要」を参照してください。     |
| Directory Services  | Cisco DirSync                                        | このサービスの説明については、P.9-1の   |
|                     |                                                      | 「サービスの概要」を参照してください。     |
| Backup and Restore  | Cisco DRF Local、Cisco DRF Master                     | これらのサービスの説明については、P.9-1の |
| Services            |                                                      | 「サービスの概要」を参照してください。     |
| System Services     | Cisco Trace Collection Service                       | このサービスの説明については、P.9-1の   |
|                     |                                                      | 「サービスの概要」を参照してください。     |
| Platform Services   | Cisco Tomcat                                         | このサービスの説明については、P.9-1の   |
|                     |                                                      | 「サービスの概要」を参照してください。     |

# アラームの設定

表 4-2 は、すべてのアラーム設定を示しています。ただし、サービスによってはこの設定をサポートしていない場合もあります。関連する手順については、P.4-5の「関連項目」を参照してください。

| 名前                                 |                                                                                                    |  |
|------------------------------------|----------------------------------------------------------------------------------------------------|--|
| Server                             | ドロップダウンボックスから、アラームを設定する対象のサーバを選択し、次に [Go] をクリックします。                                                                                                    |  |
| Service Group                      | ドロップダウンボックスから、アラームを設定する対象のサービスの<br>カテゴリ(たとえば [Database and Admin Services])を選択し、次に<br>[Go] をクリックします。                                                                                       |  |
| Service                            | [Service] ドロップダウン ボックスから、アラームを設定する対象の<br>サービスを選択し、次に [Go] をクリックします。                                                                                                    |  |
|                                    | 選択したサービス グループと設定をサポートしているサービスのみ<br>が表示されます。<br><b>〇</b>                                                                                                    |  |
|                                    | <b>ヒント</b><br>ドロップダウンリストボックスには、アクティブおよび非<br>アクティブのサービスが表示されます。                                                                                                    |  |
| Apply to All Nodes                 | サービスに対するアラーム設定をクラスタ内のすべてのノードに適<br>用するには、このチェックボックスをオンにします。                                                                                                    |  |
| Enable Alarm for Local<br>Syslogs  | SysLog Viewer がアラームの宛先として機能します。エラーは SysLog Viewer 内のアプリケーション ログに記録され、アラームの説明と推奨 処置が提供されます。SysLog Viewer には、Cisco Unified Communications Manager Real-Time Monitoring Tool からアクセスできます。      |  |
|                                    | SysLog Viewer でログを表示する方法については、『Cisco Unified Communications Manager Real-Time Monitoring Tool アドミニストレー<br>ションガイド』を参照してください。                                                                |  |
| Enable Alarm for Remote<br>Syslogs | Syslog ファイルがアラームの宛先として機能します。Syslog メッセージを Syslog サーバに格納し、Syslog サーバ名を指定するには、この<br>チェックボックスをオンにします。この宛先を使用可能にしてもサー<br>バ名を指定しない場合は、Cisco Unified Serviceability から Syslog メッ<br>セージが送信されません。 |  |
|                                    | ►ント<br>[Server]フィールドに、Syslogメッセージの受信に使用する<br>リモート Syslog サーバの名前または IP アドレスを入力しま<br>す。たとえば、CiscoWorks 2000 にアラームを送信する場合<br>は、CiscoWorks 2000 サーバ名を指定します。                                    |  |
|                                    | <ul> <li>              Eント</li></ul>                                                                                                    |  |

表 4-2 アラームの設定

| 名前                         | 説明                                                                                                    |  |
|----------------------------|----------------------------------------------------------------------------------------------------|--|
| Enable Alarm for SDI Trace | SDI トレース ライブラリがアラームの宛先として機能します。                                                                                                    |  |
|                            | アラームを SDI トレース ログ ファイルに記録するには、このチェッ<br>クボックスをオンにし、選択したサービスの [Trace Configuration] ウィ<br>ンドウで [Trace On] チェックボックスをオンにします。Cisco Unified<br>Serviceability の [Trace Configuration] ウィンドウでの設定については、<br>P.7-2 の「トレース パラメータの設定」を参照してください。 |  |
| Enable Alarm for SDL Trace | <ul> <li>SDL トレース ライブラリがアラームの宛先として機能します。この宛先は、Cisco CallManager サービスおよび CTIManager サービスにのみ適用されます。Trace SDL 設定を使用してこのアラーム宛先を設定します。</li> </ul>                                                                                        |  |
|                            | アラームを SDL トレース ログ ファイルに記録するには、このチェッ<br>クボックスをオンにし、選択したサービスの [Trace Configuration] ウィ<br>ンドウで [Trace On] チェックボックスをオンにします。Cisco Unified<br>Serviceability の [Trace Configuration] ウィンドウでの設定については、<br>P.7-2 の「トレース パラメータの設定」を参照してください。 |  |
| Alarm Event Level          | ドロップダウン リスト ボックスから、次のオプションのいずれかを<br>選択します。                                                                                                    |  |
|                            | • Emergency:このレベルは、システムが使用不能であることを示します。                                                                                                    |  |
|                            | • Alert:このレベルは、ただちに処置が必要であることを示します。                                                                                                    |  |
|                            | • Critical: クリティカルな状況が検出されたことを示します。                                                                                                    |  |
|                            | • Error:このレベルは、エラー状況が存在することを示します。                                                                                                    |  |
|                            | • Warning:このレベルは、警告状況が検出されたことを示します。                                                                                                    |  |
|                            | • Notice: このレベルは、正常ではあるが重要な状況を示します。                                                                                                    |  |
|                            | <ul> <li>Informational: このレベルは、情報メッセージたけを示します。</li> </ul>                                                                                                    |  |
|                            | • Debug: このレベルは、Cisco TAC のエンシニアがテバッグに使用<br>するための詳細なイベント情報を示します。                                                                                                    |  |

### 表 4-2 アラームの設定(続き)

## 関連項目

- サービスに対するアラームの設定 (P.4-1)
- アラーム設定のサービス グループ (P.4-3)
- アラームの設定 (P.4-4)
- アラームについて (P.3-1)
- Cisco Unified Communications Manager Real-Time Monitoring Tool  $\mathcal{T}$   $\mathbb{P}$   $\mathbb{P}$